## WIFI opsætning WorkAboutPro Pro2 og Pro3 skannere

## Håndskanner typer

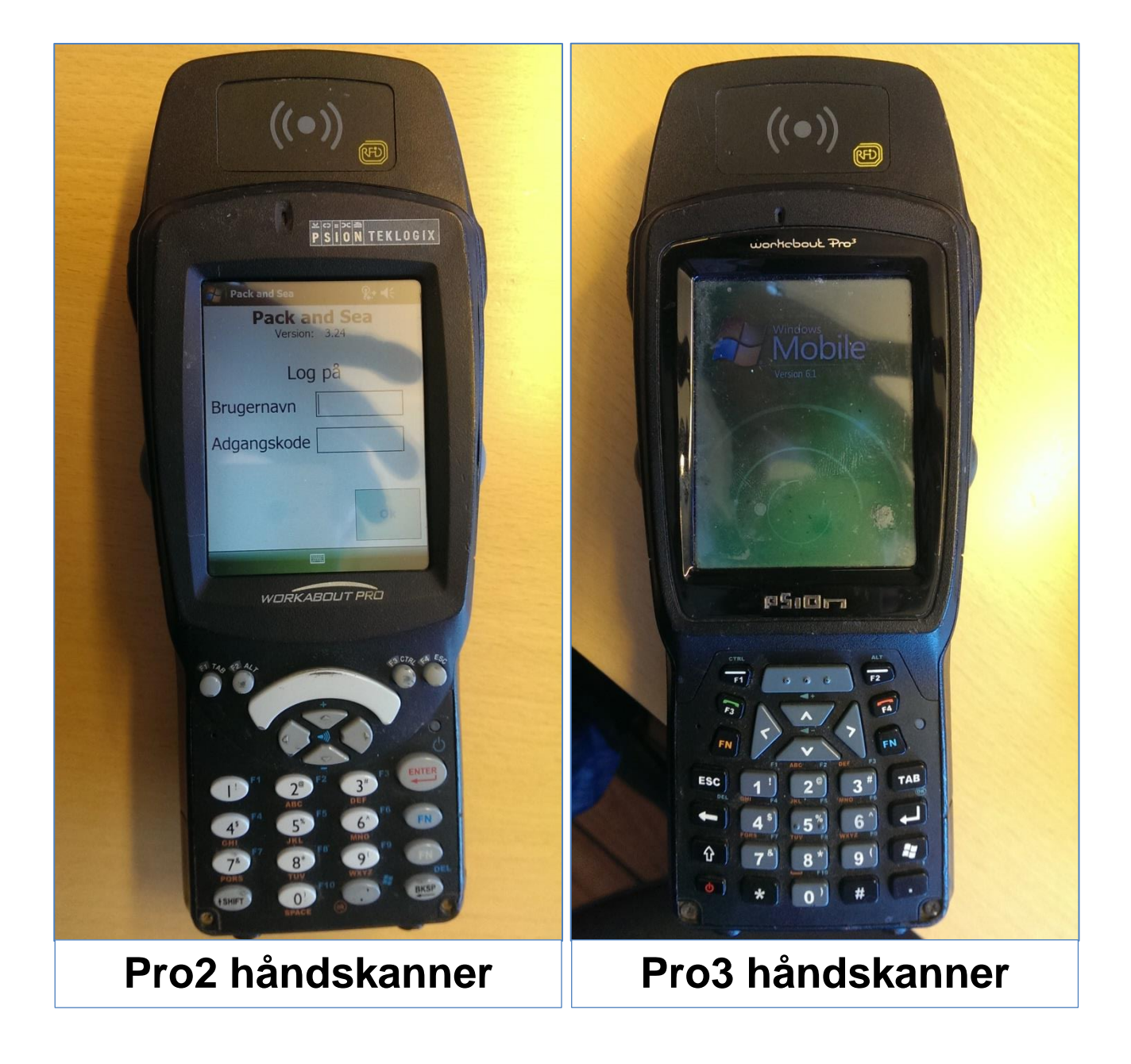

## Wifi opsætning

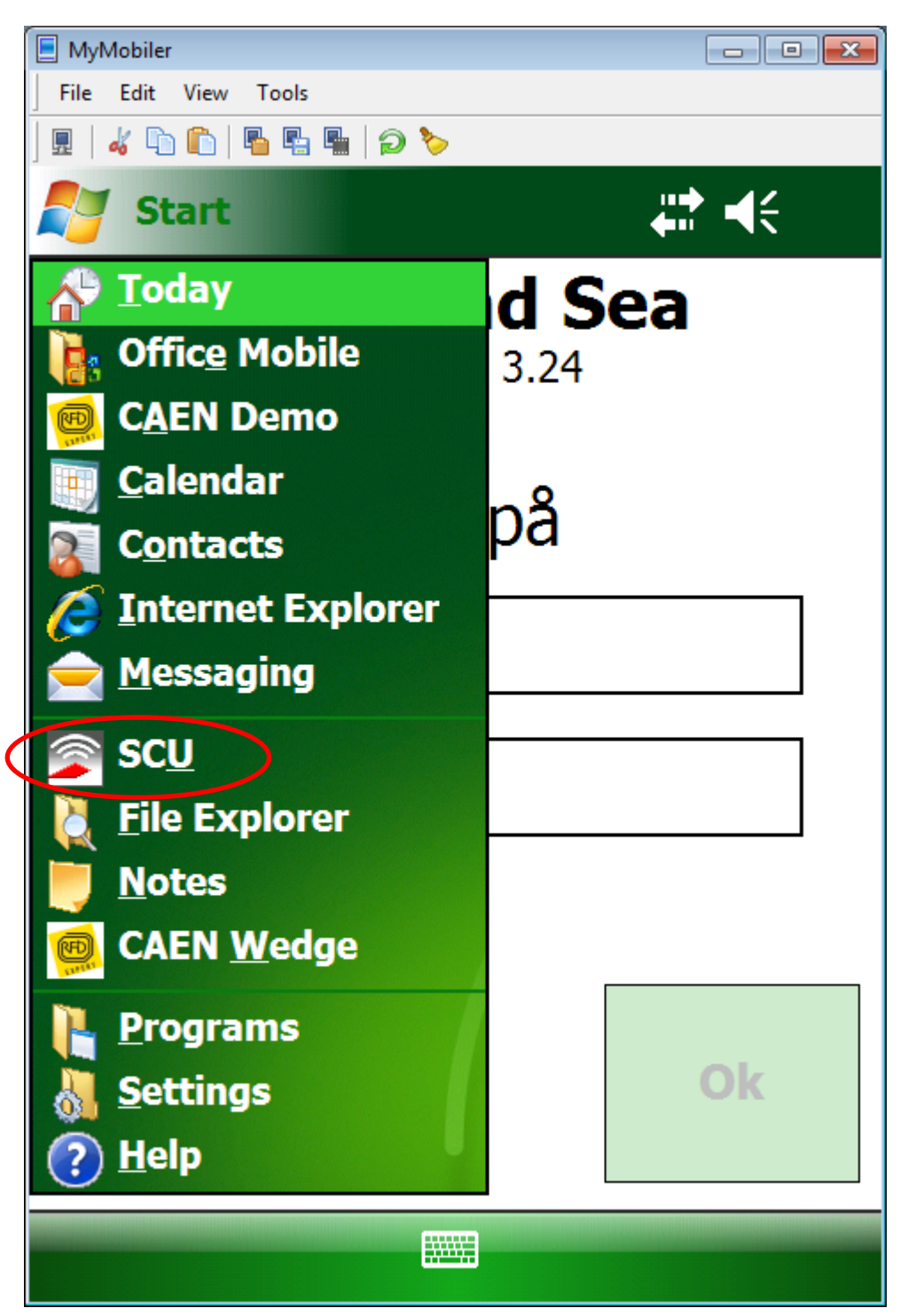

Vælg SCU i Windows dropdown menuen

| 📃 MyMobiler                      |             |             |          |           | × |  |  |
|----------------------------------|-------------|-------------|----------|-----------|---|--|--|
| File Edit View                   | Tools       |             |          |           |   |  |  |
| ] 🖩   🚜 🕩 🛍                      | 🖥 🖫 🖷   🔎 🏷 | >           |          |           |   |  |  |
| 🛃 Summit Client Utility 🛛 👯 📢 ok |             |             |          |           |   |  |  |
| Edit<br>Profile:                 | uest        |             | <b>•</b> | SDC       |   |  |  |
| New                              | Rename      | Dele        | ete      | Scan      |   |  |  |
| Radio:                           |             |             |          |           |   |  |  |
| SSID                             | <b></b>     | auest       |          |           |   |  |  |
| Client Nar                       | ne 📃        | 5           |          |           |   |  |  |
| Power Sav                        | ve 🗖        |             |          |           |   |  |  |
| Tx Power                         | -           |             |          |           |   |  |  |
| Encryption                       | Encryption: |             |          | EAP Type: |   |  |  |
| WPA2-PS                          | None 🔻      |             |          |           |   |  |  |
| WEP keys/PSKs                    |             | Credentials |          |           |   |  |  |
| Save Changes:                    |             |             | Comm     | it        |   |  |  |
| Mair Pro                         | file Status | Diags       | Global   |           |   |  |  |
|                                  |             |             |          |           |   |  |  |

I fanen Profile trykkes der på knappen Scan

| MyMobiler                                    |      |         | x  |
|----------------------------------------------|------|---------|----|
| <u>F</u> ile <u>E</u> dit View <u>T</u> ools |      |         |    |
| ] 🖩   🔏 🗅 🛍   🖥 🖷 🖷   🥥 🏷                    |      |         |    |
| Summit Client Utili                          | ty   | #‡ €€   | ok |
| SSID                                         | RSSI | Secure  |    |
| HHF-VLAN                                     | -59  | true    |    |
| 4G-internet                                  | -79  | true    |    |
| HAVNECAFEEN                                  | -81  | true    |    |
| tolderstien2                                 | -88  | true    |    |
|                                              |      |         |    |
| Configure                                    |      | Refresh |    |
|                                              |      |         |    |
|                                              |      |         |    |
|                                              |      |         |    |
|                                              |      |         |    |
|                                              |      |         |    |
|                                              |      |         |    |
|                                              |      |         |    |

Vælg det WIFI netværk, der skal tilføjes og tryk på knappen Configure

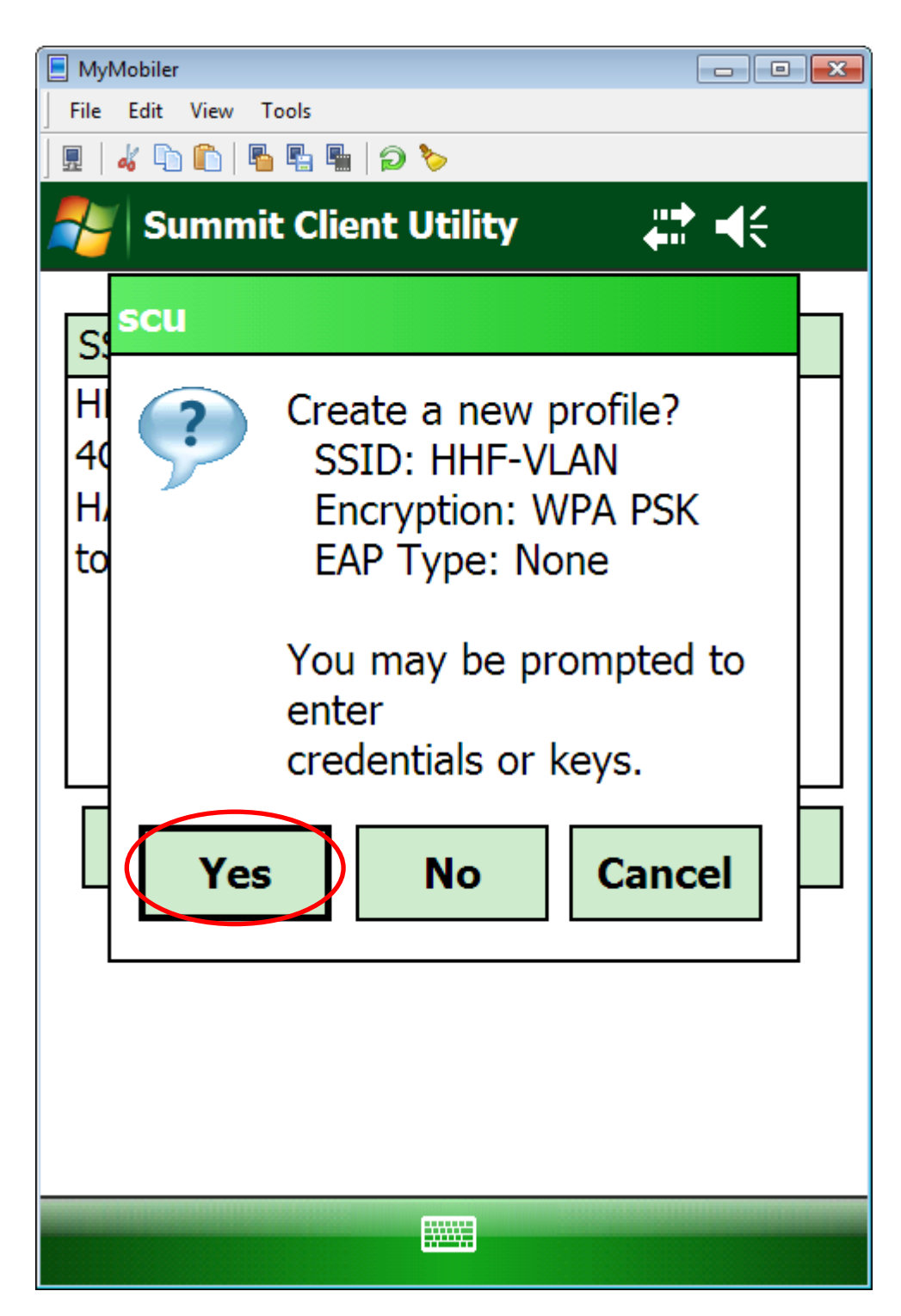

Tryk på knappen Yes

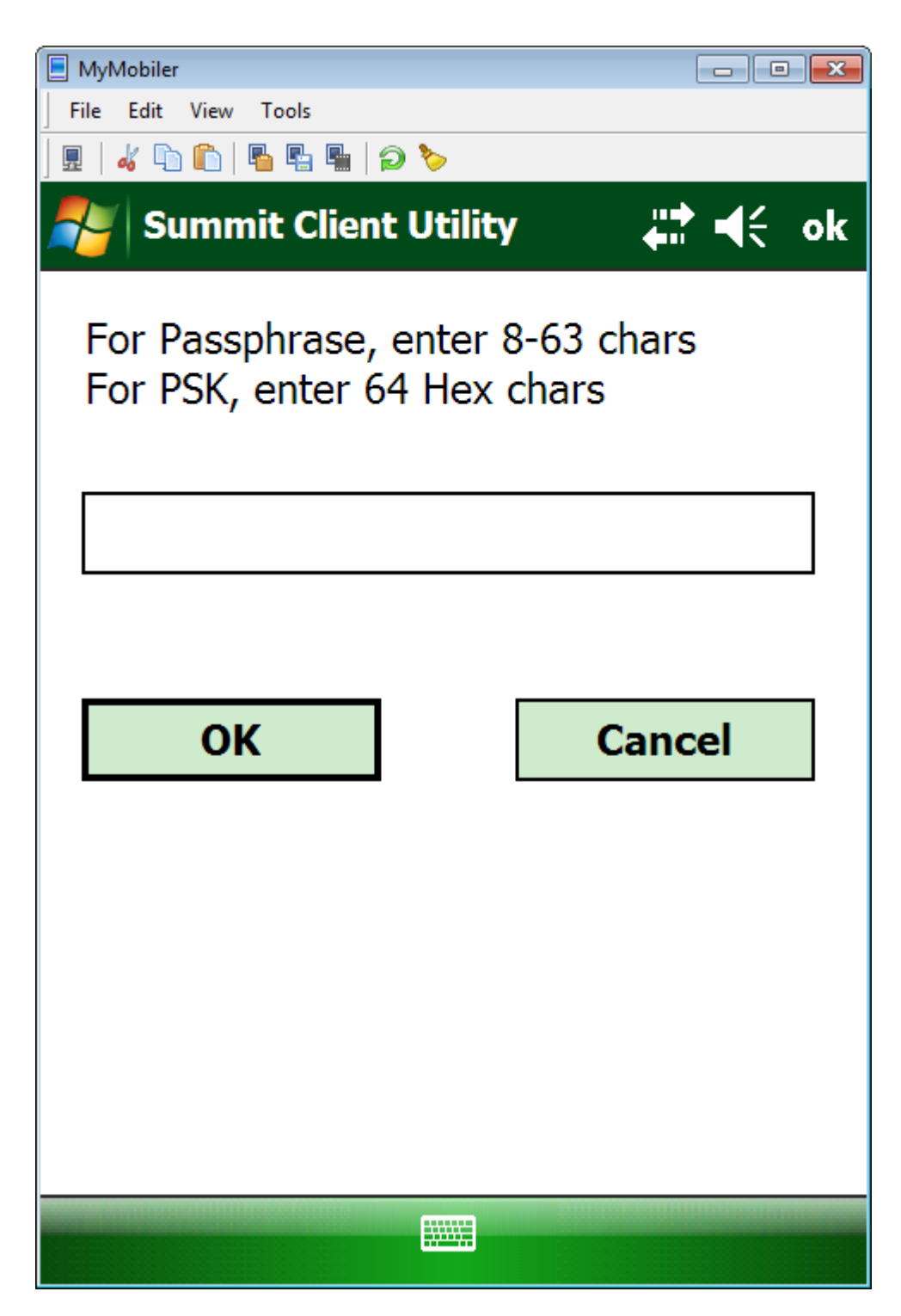

Indtast password.

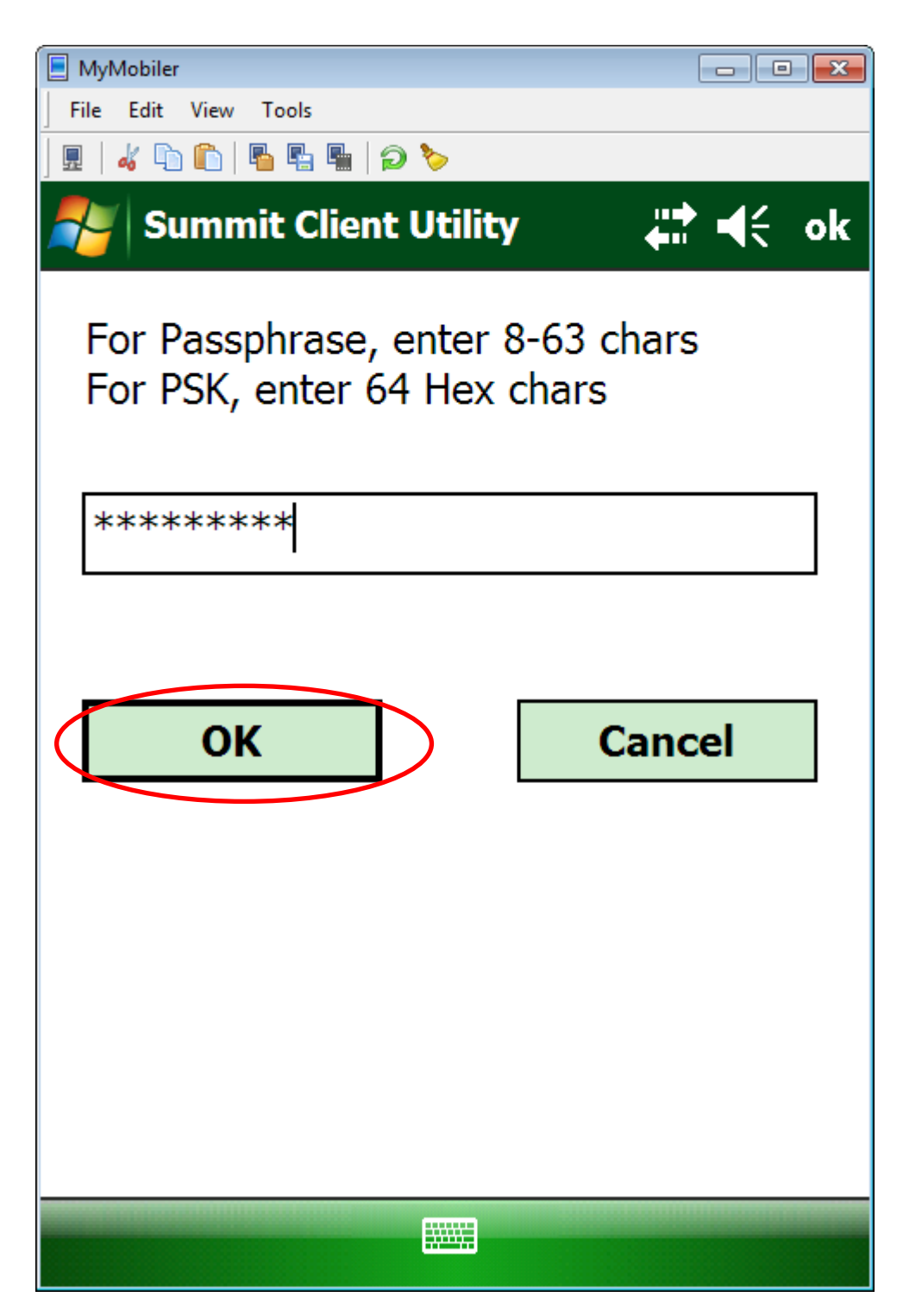

Tryk på **OK** 

| MyMobiler                 |          |           |           |       |      |    |
|---------------------------|----------|-----------|-----------|-------|------|----|
| File Edit                 | View Too | s         |           |       |      |    |
| ] 🖩   🚜 📭                 | n   n n  | h 🖣   🗩 🏷 | ,         |       |      |    |
| ಶ Su                      | mmit     | Client Ut | tility    | ÷     | ≵ •€ | ok |
| Edit<br>Profile:          | HHF-     | VLAN      |           | ▼     | SD   | C  |
| New                       | R        | ename     | Dele      | ete   | Scan | I  |
| Radio:                    |          |           |           |       |      |    |
| SSID                      |          |           | HHF-VLAN  |       |      |    |
| Client N                  | lame     | =         |           |       |      |    |
| Power S                   | Save     |           |           |       |      |    |
| Tx Pow                    | er       | •         |           |       |      |    |
| Encrypt                   | ion:     |           | EAP Type: |       |      |    |
| WPA-PSK 🔻                 |          |           | None 🔻    |       |      |    |
| WEP keys/PSKs Credentials |          |           |           |       |      |    |
| Save Changes: Commit      |          |           |           |       |      |    |
| Main P                    | rofile   | Status    | Diags     | Globa | al   |    |
|                           |          |           |           |       |      |    |

Profilen gemmes ved at trykke på Commit

| ĺ | MyMobiler                                   |         |            |             |        |      | ×  |  |
|---|---------------------------------------------|---------|------------|-------------|--------|------|----|--|
|   | File Edi                                    |         |            |             |        |      |    |  |
|   | ] 🖳   🏑 l                                   | h 🗈   h |            |             |        |      |    |  |
|   | 9 🎜                                         | Summit  | t Client U | tility      | •••    | ₹ •€ | ok |  |
|   | Edit<br>Profile                             | e: HHF  | -VLAN      |             | ▼      | SDC  | •  |  |
|   | Ne                                          | w       | Rename     | Dele        | ete    | Scan |    |  |
|   | Radio                                       | :       |            |             |        |      |    |  |
|   | SSID                                        |         | <b></b>    | HHF-VLAN    |        |      |    |  |
|   | Client                                      | Name    |            |             |        |      |    |  |
|   | Powe                                        | r Save  |            |             |        |      |    |  |
|   | Tx Po                                       | wer     | •          |             |        |      |    |  |
|   | Encryption:                                 |         |            | EAP Type:   |        |      |    |  |
|   | WPA-PSK ▼<br>WEP keys/PSKs<br>Save Changes: |         |            | None 🔻      |        |      |    |  |
|   |                                             |         |            | Credentials |        |      |    |  |
|   |                                             |         |            |             | Comm   | it   |    |  |
|   | Main                                        | Profile | Status     | Diags       | Global |      |    |  |
|   |                                             |         |            |             |        |      |    |  |

Tryk på fanebladet Main

| (                    |         |         | 1           |             |                  |
|----------------------|---------|---------|-------------|-------------|------------------|
| MyMobiler            |         |         | l           |             |                  |
| File Edit View Tools |         |         |             |             |                  |
| ] 🖩   🔏 🗅 🛍   🖥 🖷    | 🖫   🔁 🏷 | •       |             |             |                  |
| 🍠 Summit C           | lient U | tility  | <b>2</b> :• | <b>€</b> ok | $\triangleright$ |
|                      | •       |         |             |             |                  |
| SUM                  | літ     |         |             | -           |                  |
| DATA COMMUNI         | CATIONS | Di      | sable R     | adio        |                  |
|                      |         |         |             |             |                  |
| Active Profile:      | HHF-V   | LAN     |             |             | $\triangleright$ |
|                      | ThirdPo | artyCoi | nfig        |             |                  |
| Status:              | Defaul  | t       | -           |             |                  |
| Radio Type:          | quest   |         |             |             |                  |
|                      | HHF-V   | LAN     |             |             |                  |
| Reg. Domain:         | LIJI    |         |             |             |                  |
| Auto Profile:        | () Or   | n 🔘 (   | Off         | List        |                  |
|                      | 00      | scu.    | ,2 02 00    | )<br>       |                  |
| Driver: v3.02.       | 09      | SCU: 1  | /3.02.05    | 1           |                  |
|                      |         | A       | bout S      | CU          |                  |
|                      |         |         |             |             |                  |
| Main Profile         | Status  | Diags   | Global      |             |                  |
|                      |         |         |             |             |                  |
|                      |         |         |             |             |                  |

Vælg den nye profil som Active Profile

For at afslutte WIFI opsætningen, skal der trykkes på **OK** i skærmens øverste venstre hjørne. Genstart derefter skanneren

- Pro2: Tryk og hold knapperne FN-Enter-FN nede i ca. 5 sekunder
- Pro3: Tryk og hold knapperne FN-F4-tænd/sluk nede i ca. 5 sekunder

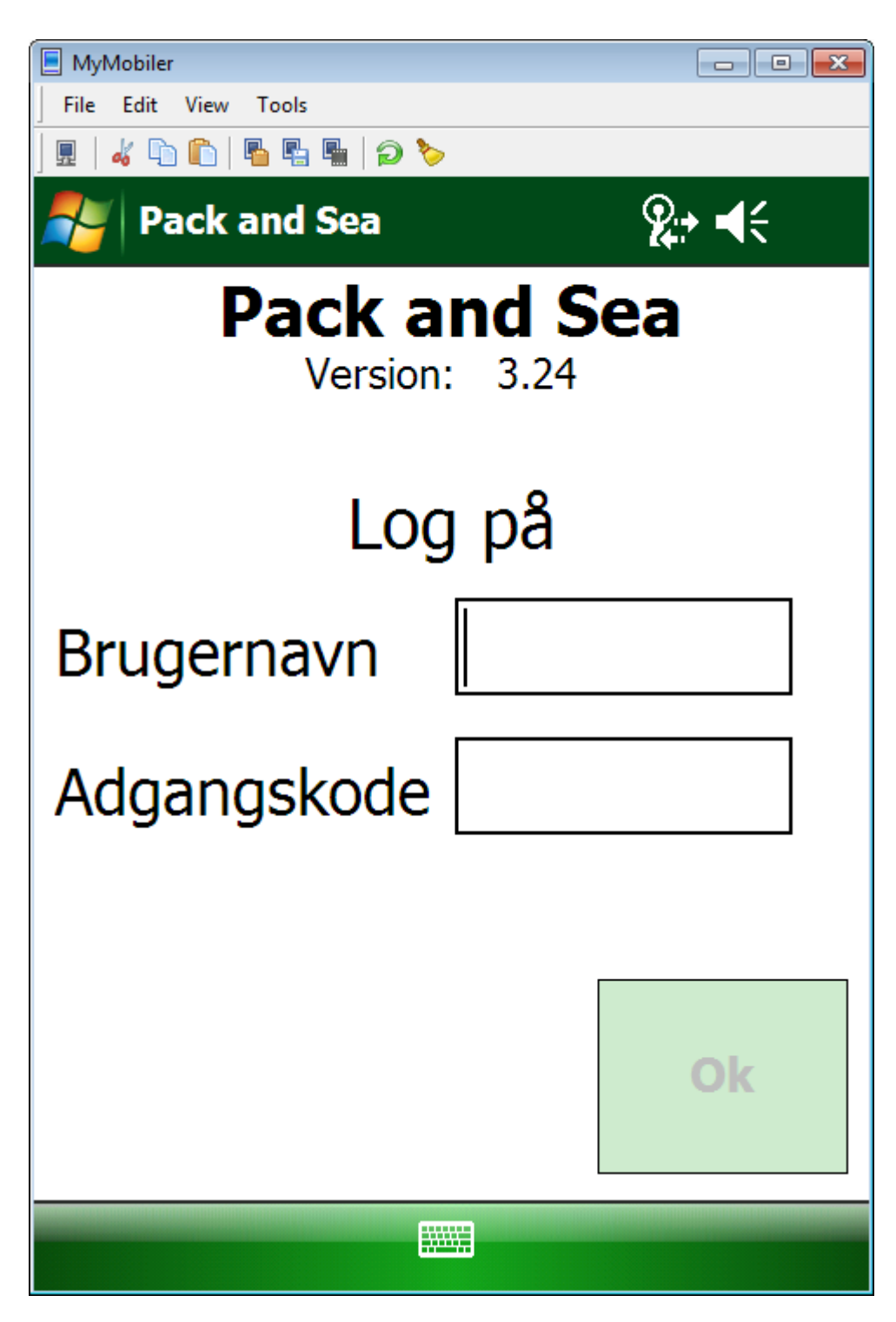

Indtast Brugernavn og Adgangskode og tryk derefter på OK